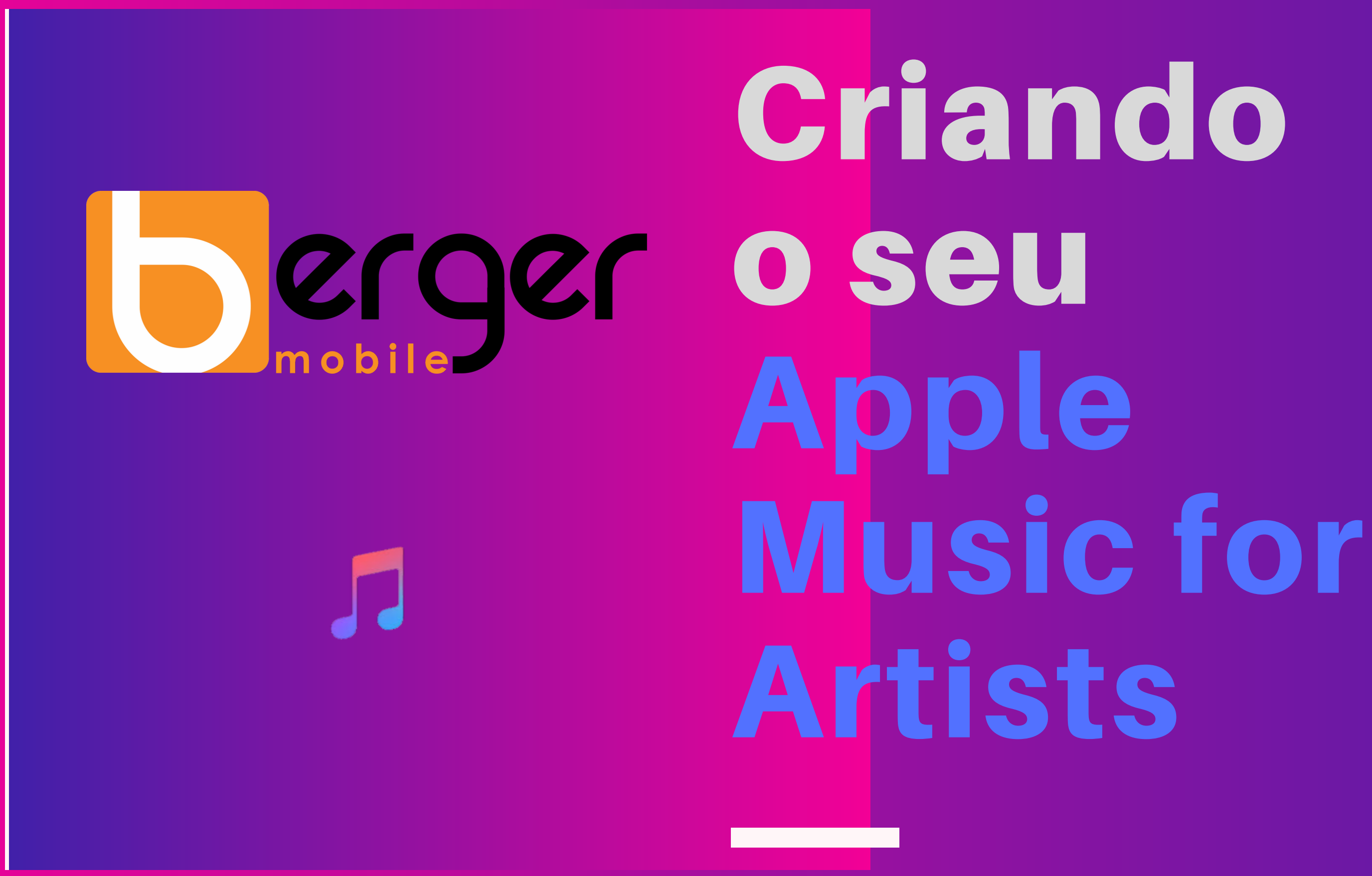

Apple Music for Artists

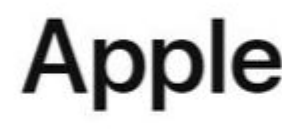

Everything you need to understand your music's impact across Apple Music and iTunes.

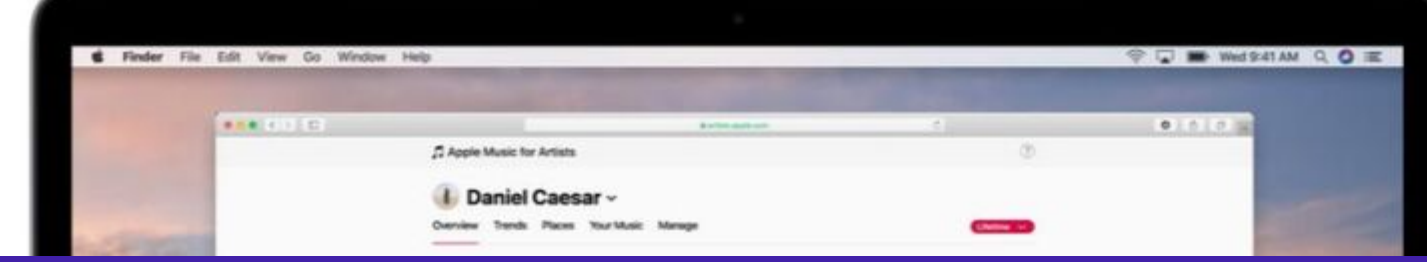

Acesse o link da Apple Music for Artists. (Sing Up)

https://artists.apple.com/

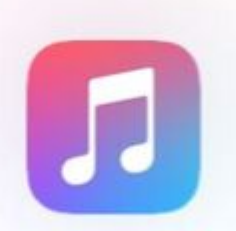

## **Apple Music for Artists**

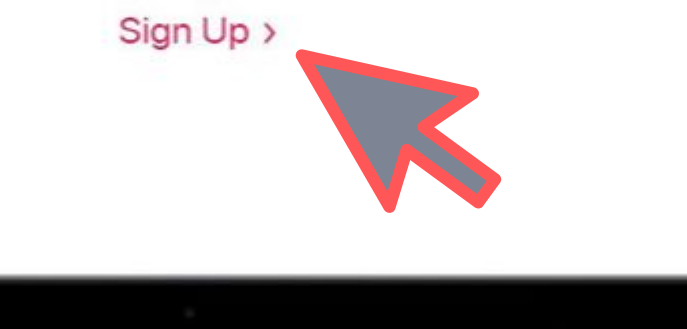

Conecte usando o seu ID da Apple. Se não tiver, pode criar um seguindo os passos no botão (Crie o seu agora).

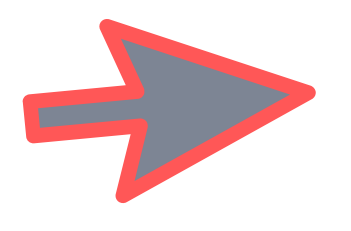

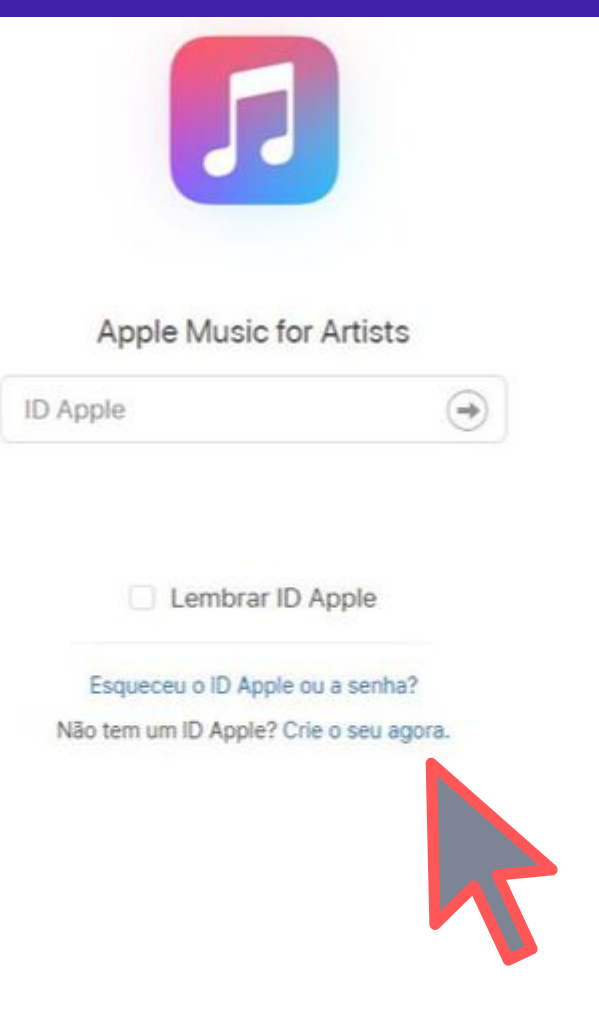

Copyright © 2019 Apple Inc. Todo

# Clicar em: (Request Artist Access.)

Apple Music for Artists

Apple Music for Artists has officially launched Enjoy all-new features, improved data, and a new IOS app. If you part

|                                                               | Nelson Ferrone Jr 🛩 🛛 ? |
|---------------------------------------------------------------|-------------------------|
| icipated in the beta, your data has been updated. Learn More. |                         |
|                                                               |                         |
|                                                               |                         |
|                                                               |                         |
| Request Artist Access                                         |                         |
|                                                               |                         |
|                                                               |                         |

Procure por você na barra de busca, vai aparecer o seu perfil de artista na Apple Music.

#### Apple Music for Artists

Apple Music for Artists has officially launched Enjoy all-new features, improved data, and a new iOS app. If you participated in the beta

### **Request Artist Access**

#### Find an Artist

Enter the artist name or paste the iTunes Store artist link.

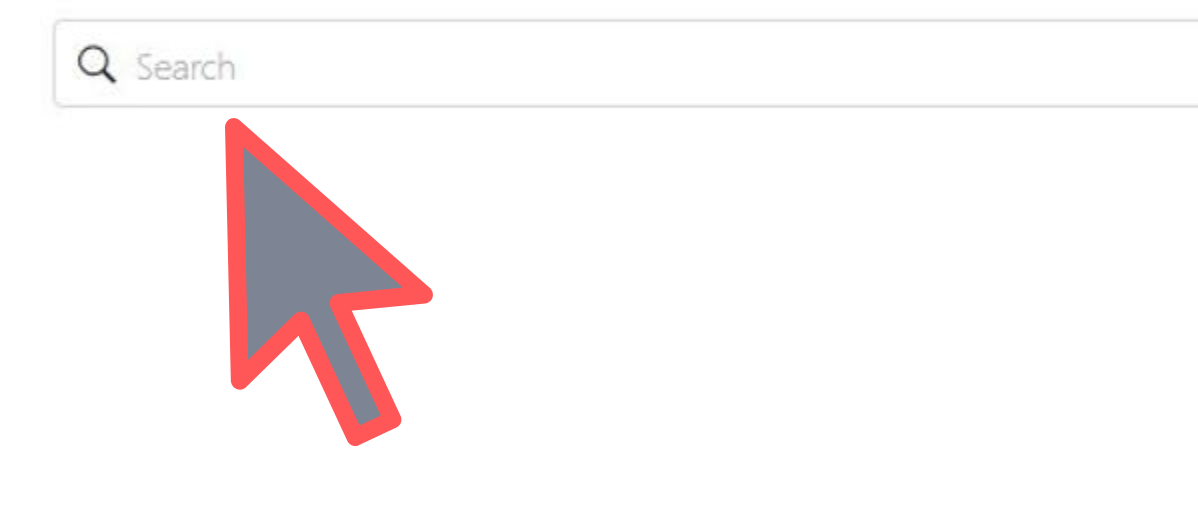

|                                         | Nelson Ferrone Jr 🗸 🤇 | ? |
|-----------------------------------------|-----------------------|---|
|                                         |                       |   |
| your data has been updated. Learn More. |                       |   |
|                                         |                       |   |
|                                         | Cancel                |   |
|                                         |                       |   |
|                                         |                       |   |
|                                         |                       |   |
|                                         |                       |   |
|                                         |                       |   |
|                                         |                       |   |
|                                         |                       |   |
|                                         |                       |   |

# Selecione um dos álbuns encontrados.

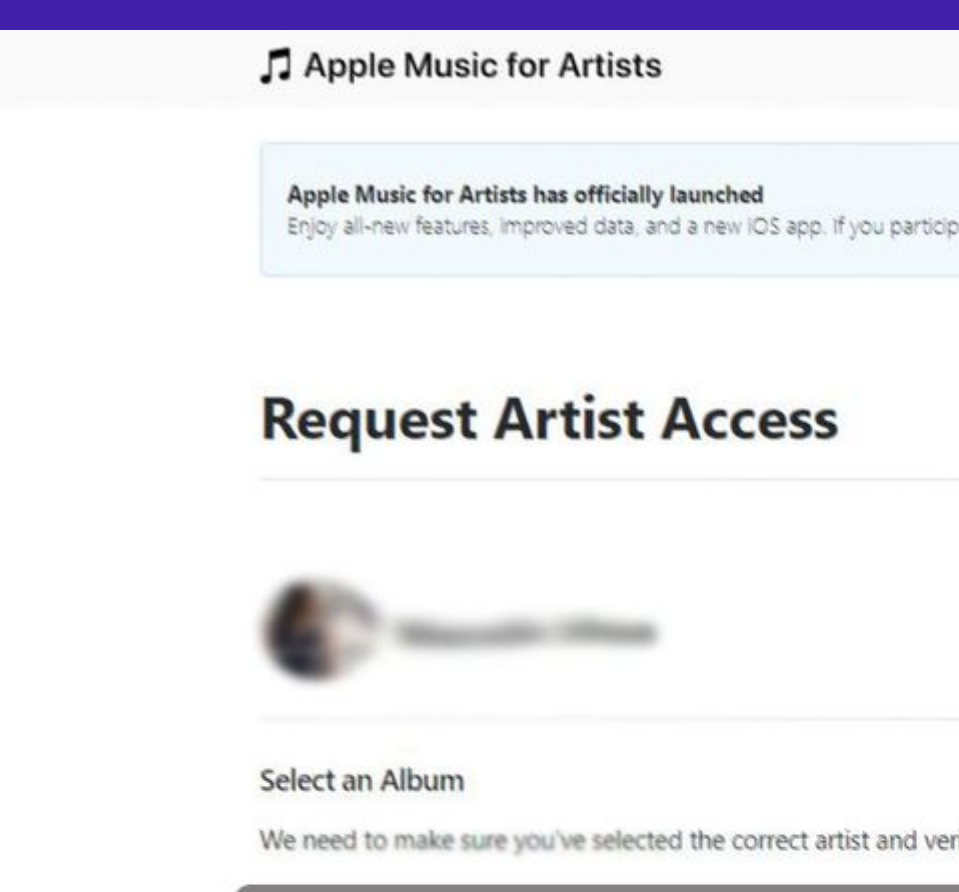

#### **ALBUNS ESTARÃO**

|                                                                | Nelson Ferrone Jr 🛩 |
|----------------------------------------------------------------|---------------------|
| ticipated in the beta, your data has been updated. Learn More. |                     |
|                                                                | Cancel              |
|                                                                |                     |
| verify your connection.                                        |                     |
| RELACIONADOS AQUI.                                             |                     |
|                                                                |                     |
| I don't see any of my albums                                   |                     |

Preencha todas as informações necessárias nessa página, conecte suas mídias sociais e ao final clique em: SUBMIT

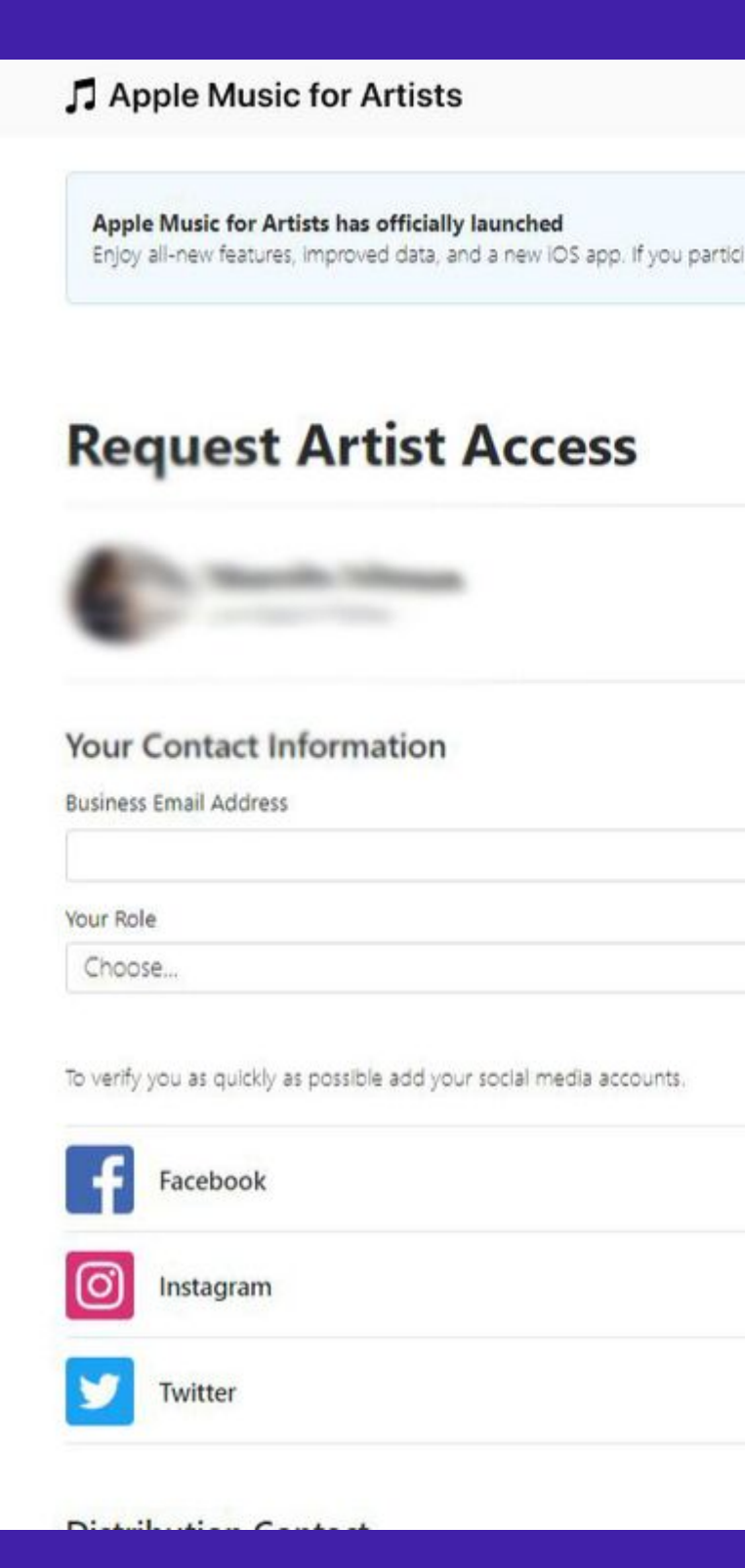

|                                                                 | Nelson Ferrone Jr 🗸 | ?     |
|-----------------------------------------------------------------|---------------------|-------|
|                                                                 |                     |       |
| rticipated in the beta, your data has been updated. Learn More. |                     |       |
|                                                                 |                     |       |
|                                                                 |                     |       |
|                                                                 |                     |       |
|                                                                 |                     | Edit  |
|                                                                 |                     |       |
|                                                                 |                     |       |
| Phone Number                                                    |                     |       |
|                                                                 |                     |       |
| ~                                                               |                     |       |
|                                                                 |                     |       |
|                                                                 | A                   | dd    |
|                                                                 | ۵                   | dd    |
|                                                                 | ~                   | utu - |
|                                                                 | A                   | dd    |
|                                                                 |                     |       |

# PRONTOIL BASTA AGORA AGUARDAR A RESPOSTA DA APPLE. FIQUE ATENTO AO SEU EMAIL.

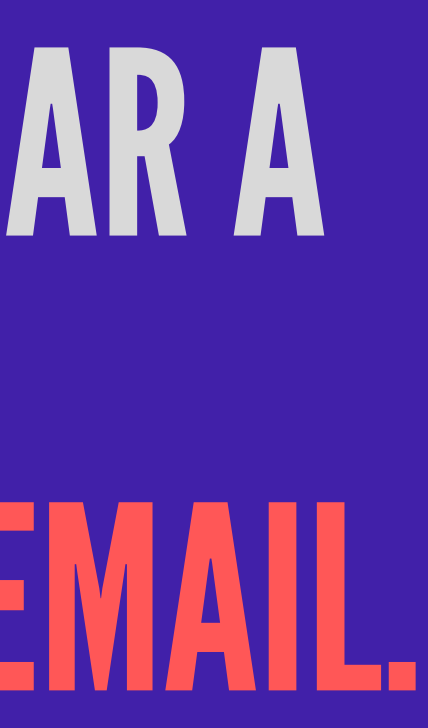

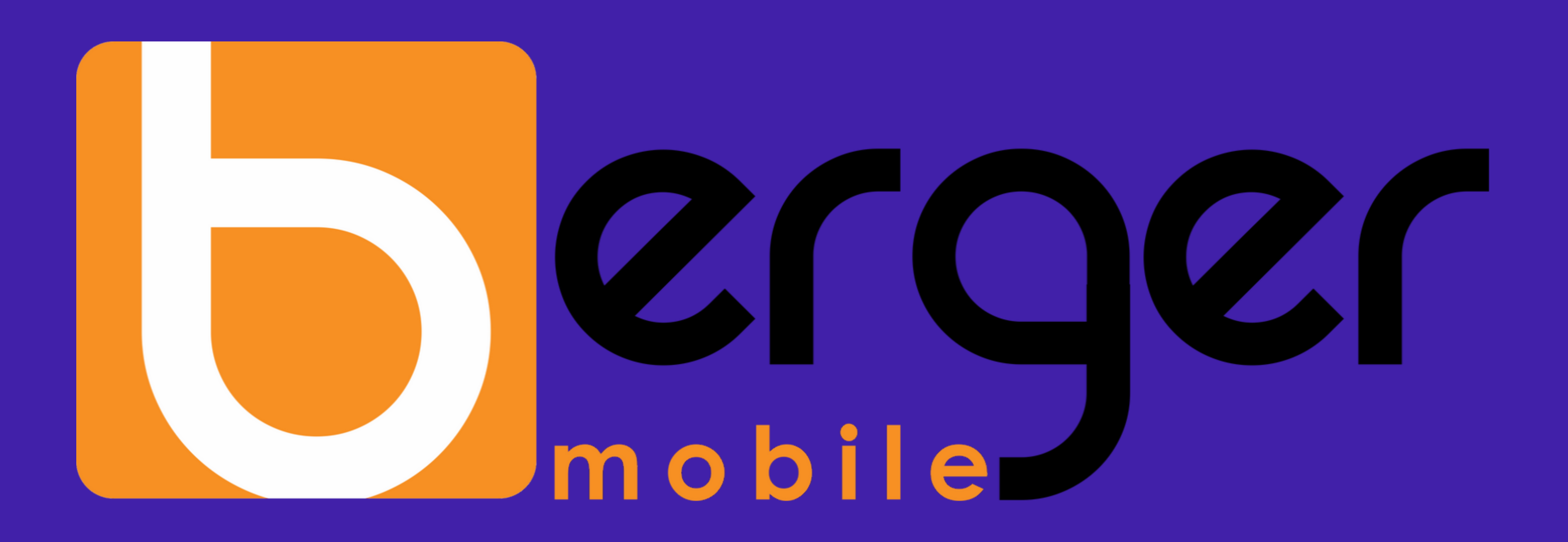